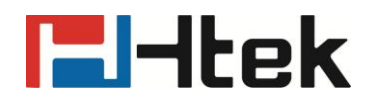

# **Htek IP Phones Open VPN Guide**

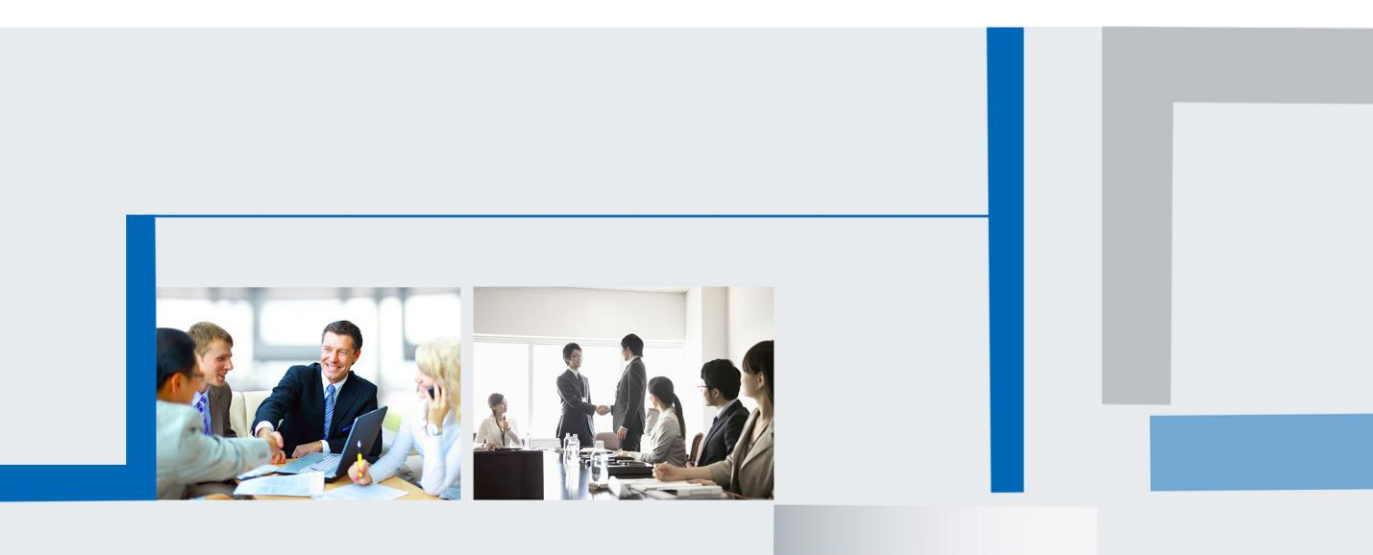

Version 2.0.4.4.24 Feb. 2018

## **El-Itek**

### **1. Instruction of Open VPN**

OpenVPN is an open source software application that implements virtual private network (VPN) techniques for creating secure point-to-point or site-to-site connections in routed or bridged configurations and remote access facilities. It uses a custom security protocol that utilizes SSL/TLS for key exchange. It is capable of traversing network address translators (NATs) and firewalls.

If you open the VPN for the phone, the phone can access to the company's internal network, and register the accounts and make calls. For the server configuration please consult the server vendors.

For example: branch, dealers, partners and customers ,town on business personnel request register to internal sip server to more convenient access to network resources of enterprises ,the Open VPN meet with it.

Software source: openvpn-2.2.2.tar.gz

Configuration of OpenVPN Client:

Create client configuration for OpenVPN, please consult your OpenVPN Provider. And you can also refer to the template file provided by Htek.

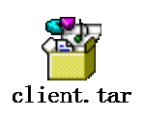

VPN Config:

Note:

Configuration file format: The file format must be ". tar" format, and the file name is no limit, for example *client. tar*.

The VPN client config file must be named as "vpn.cnf" in the package.

#### 2. To configure VPN via Web

2.1 Login the phone's webpage and click Network→Advanced

2.2 Click Choose File button, and choose the configuration file.

For example: *client.tar* 

# **El-Itek**

| • VPN                                                                                     |          |                              |             |  |
|-------------------------------------------------------------------------------------------|----------|------------------------------|-------------|--|
| Active                                                                                    | ◯ Yes    | ⊙ No                         | client, tar |  |
| Upload VPN Config                                                                         | Choose F | ile No file chosen<br>Import |             |  |
| 2.3 Click Import                                                                          |          |                              |             |  |
| 2.4 Choose Yes to Active VPN:                                                             | Active   | ● Yes                        | O No        |  |
| 2.5 Click SaveSet to save the configuration and then a window pops up:                    |          |                              |             |  |
| Important information have been changed, Are you sure reboot the phone to save changes??? |          |                              |             |  |
|                                                                                           | ОК       | Cancel                       |             |  |

2.6 Click "OK" and then the IP Phone will reboot.

2.6 Then VPN address will display on Home—Status.

| • | Pv4 Setting    |               |
|---|----------------|---------------|
|   | WAN Port Type  | DHCP          |
|   | WAN IP Address | 192.168.1.80  |
|   | Subnet Mask    | 255.255.252.0 |
|   | Gateway        | 192.168.0.2   |
|   | Primary DNS    | 192.168.0.2   |
|   | Secondary DNS  |               |
|   | VPN Address    | 10.8.0.6      |

Note:

VPN Active will be still "No" if the files are not complete in the package.

## **El-Itek**

### 3. To Configure VPN via Phone LCD

#### **Precondition:**

You must import the config file via Web first: click Network→Advanced→choose file→import

3.1 Import the config file via web: refer to 2.1-2.3 Precondition

3.2 Press Menu→Setting→Advanced Setting (default password: admin)→Network→VPN

3.3 Set "VPN Active" to be "Enable", and press the "Save" button or OK key;

3.4 A Note pops up and then Press OK to Reboot the phone.

|               | VPN                       |    |
|---------------|---------------------------|----|
| 1.VPN Active: | i Enable                  | >  |
| System w      | vill reboot, Are you sure | ?  |
| Cancel        |                           | ОК |

3.5 Then VPN address will display on Status (Press Network Button)

| Network         |                   |  |
|-----------------|-------------------|--|
| 2.IPV6          |                   |  |
| 3.IP Port Mode: | IPV4&IPV6         |  |
| 4.LAN Type:     | Bridge mode       |  |
| 5.MAC:          | 00:1f:c1:1c:b1:2e |  |
| 6.VPN:          | 10.8.0.6          |  |
| Back            |                   |  |

Note:

The phone will pop up tips with "Please check your VPN Config files" when you set the "VPN Active " to be" enable".